## 

## Схема подключения оборудования к AquaRite +

Питание должно осуществляться через устройство защитного отключения (УЗО) с током не более 30 мА

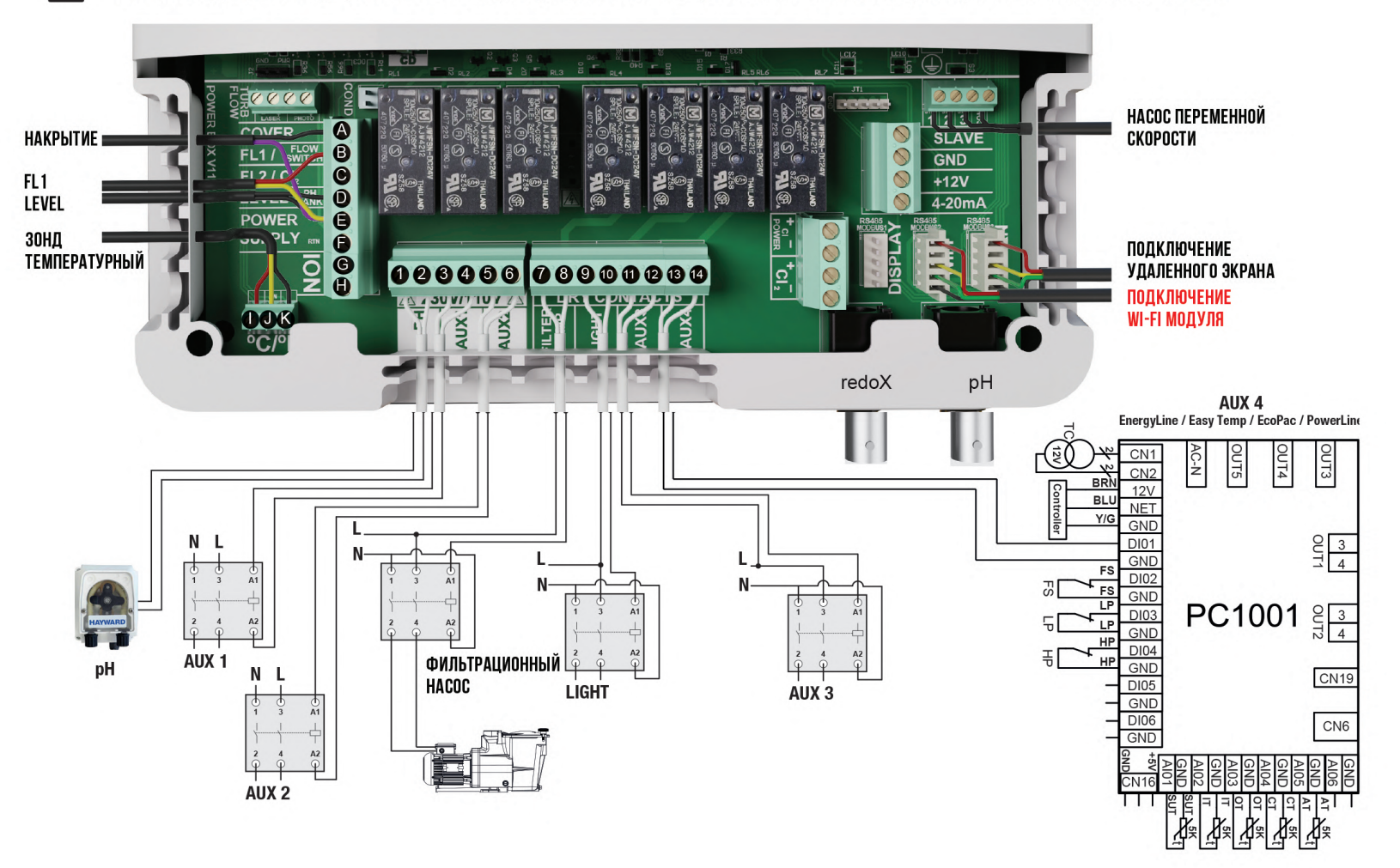

## 

## Настройка модуля Wifi (опционально)

| Settings       Language       Time       Network       Screen       Screen       off                                                  | <ul> <li>Network</li> <li>WIFI</li> <li>System settings &gt;</li> <li>Status</li> <li>Test connection &gt;</li> <li>off man off</li> </ul>                                                                                                    | Image: Second second second | WIFI       Image: Constraint of the system setting         be network password       Image: Constraint of the system setting         x       Dei         x       Dei         x       Dei         x       Dei         x       Dei         x       System setting         x       Status         y       My z         y       My z         y       Mg         ond       Md | 5       Ø System settings         6       DHCP on off         1P       192.168.1.2         Mask       255.255.255.0         Gateway       192.168.1.1         DNS       8.8.8.8         earl       off         earl       off         earl       off |
|----------------------------------------------------------------------------------------------------|----------------------------------------------------------------------------------------------------|----------------------------------------------------------------------------------------------------|----------------------------------------------------------------------------------------------------|----------------------------------------------------------------------------------------------------|
| Network       (P) WIFI       8 System settings >       1 Status       8 Status       80 Test connection >       aut off       aut off | <ul> <li>Network</li> <li>WIFI &gt;</li> <li>System settings &gt;</li> <li>Status &gt;</li> <li>Status &gt;</li> <li>Test connection &gt;</li> <li>off and off and of</li></ul> | <ol> <li>Интернет: После подключения<br/>модуля включите устройство. В<br/>меню «Настройки» появится<br/>меню «Сеть».</li> <li>Wifi:Чтобы начать<br/>автоматический поиск доступных<br/>сетей, выберите меню Wi-Fi.</li> <li>Выберите соответствующую<br/>доступную сеть.</li> <li>Введите пароль для этой сети</li> </ol>                                                                                                    | с помощью клавиатуры.<br>Используйте стрелки вверх /<br>вниз для перемещения курсора<br>по вертикали и кнопки +/- для<br>перемещения курсора по<br>горизонтали. Для<br>подтверждения нажмите OK.<br>5 Настройка: если вы хотите<br>настроить соединение вручную<br>или в случае сбоя                                                                                     | автоматических настроек,вы<br>можете изменить настройки<br>сети в этом меню.<br>7 Статус: отображает<br>информацию о вашем текущем<br>соединении.<br>8 Проверка соединения:<br>убедитесь, что ваше<br>соединение установлено.                        |

Когда модуль подключен к сети Wi-Fi и два светодиода горят постоянно (непрерывно), вы сможете зарегистрироваться на сайте poolwatch.hayward.fr. Получите свой ID-узел (см. ниже) и выполните процедуру регистрации.

После регистрации вы сможете удаленно контролировать все параметры AquaRite + с помощью Hayward PoolWatch. Available on the App Store Google play ÷ 12 🚺 System info i Power module O Main menu O Settings ОК ΟΚ οκ Version Node id Filtration 🜒 Sound i Screen 0102 0304 0506 0708 090A 0B0C 💡 Lighting Password i Power module Available on the App Store i Cell hours Auxiliary relays i Hidro. module i System info ⊅ ⊅ ⊅ Google play S 💡 ma aut off man off aut off aut off an 👔 man aut off